### Tilføjelse og brug af totrinsgodkendelse på din backend - Kundeguide

Når man ønsker at logge ind i backend på sin Magento 2 Salectoshop, er det nødvendigt af benytte sig af totrinsgodkendelse. Dette betyder også at man, første gang man logger ind, skal have oprettet totrinsgodkendelse. Grunden til at vi hos Salecto benytter totrinsgodkendelse, er fordi det skaber et ekstra lag af sikkerhed om vores kunders shops. Disse shops er vores kunders levebrød, og derfor føler vi hos Salecto, ikke at vi kan gå på kompromis med sikkerheden.

Totrinsgodkendelse eller 2FA (2-factor authentication) som det også er kendt som, fungerer kort sagt ved at en konstant skiftende kode er nødvendig for at kunne logge ind. Dette betyder at hvis en ukendt person vil tilgå din backend, skal de kende både brugernavn, kodeord samt en kode der ændrer sig hvert 10-20. sekund.

Dette lyder måske indviklet og besværligt at håndtere, men med det rette værktøj, kan det gøres både nemt og hurtigt, mens den fulde sikkerhed bevares.

#### Step 1. Authenticator

Hos Salecto anbefaler vi at man anvender en browser extension ved navn Authenticator. Er du i tvivl om hvad en browser extention er, er det hvad man på dansk kender som en browser udvidelse, og det er et værktøj som indbygges i din browser. Authenticator virker med browserne Google Chrome, Firefox og Microsoft Edge, dette vil altså sige at hvis du bruger en Macbook, kan du ikke bruge Authenticator i Safari. I så fald vil det være nødvendigt at bruge en af de førnævnte browsere.

Klik på linket <u>https://authenticator.cc/</u>, så vil du blive taget til en side hvor du kan vælge hvilken browser du ønsker at tilføje Authenticator til. Du kan med fordel vælge den browser du bruger til hverdag.

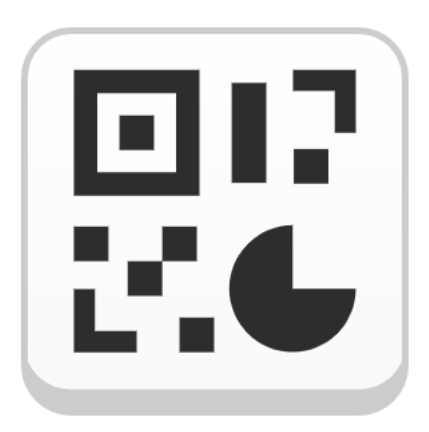

## Authenticator

Two-factor authentication in your browser

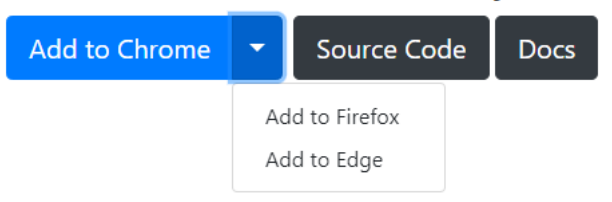

#### Step 2. Tilføj Authenticator til din browser

Nu skal Authenticator tilføjes din valgte browser.

# I Google Chrome tryk på "Føj til Chrome" -knappen. chrome webshop start > Udvidelser > Autentificering Køj til Chrome Fra: authenticator.cc Kører offline Kører offline

#### I Firefox tryk på "Add to Firefox" -knappen.

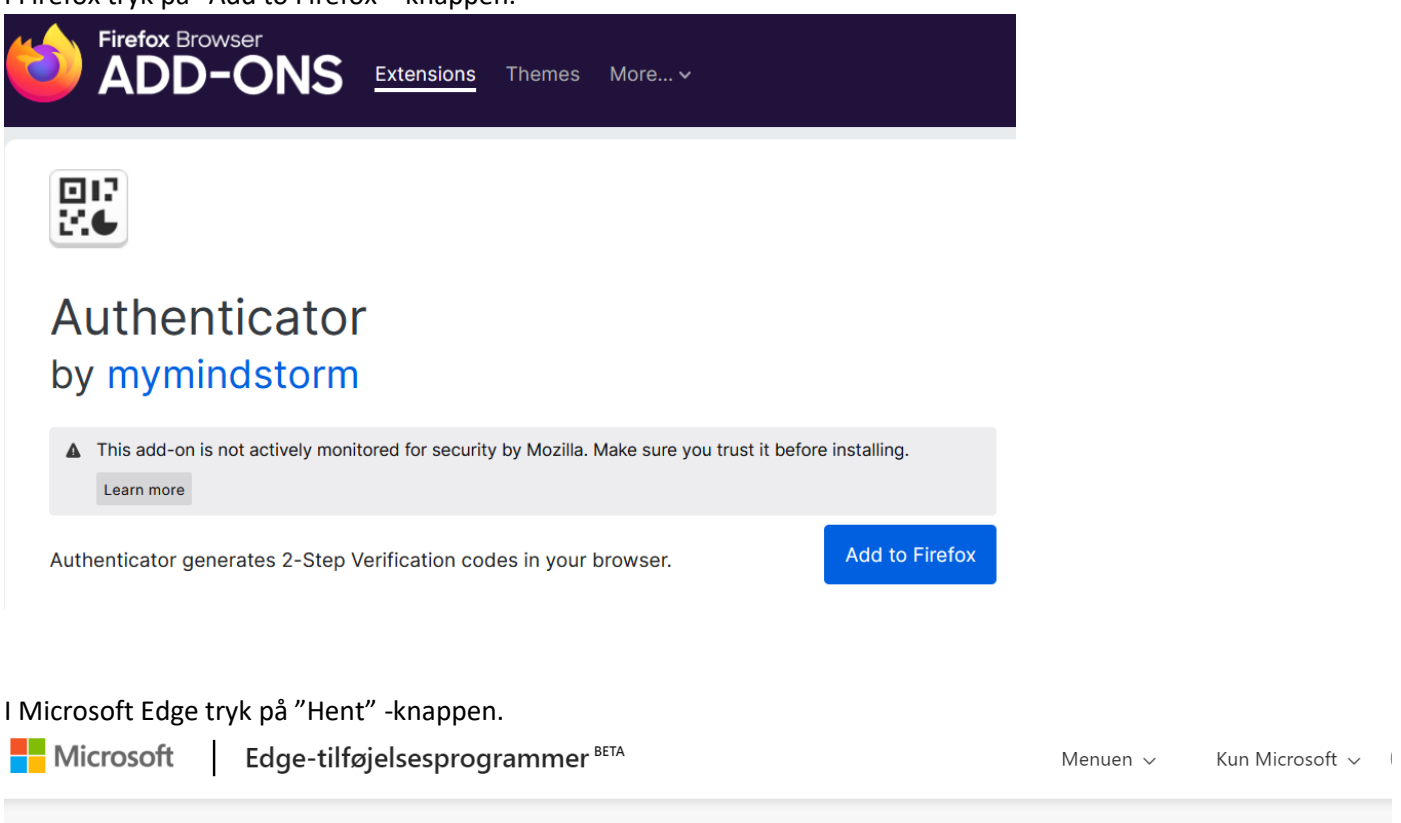

Startside / Produktivitet / Authenticator: 2FA Client

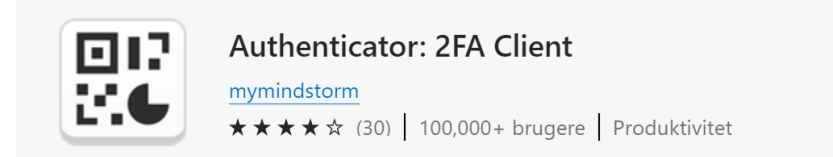

Hent Kompatibel med din browser

online@salecto.dk v

Uafhængig af hvilken browser du bruger, vil du efter at du har tilføjet Authenticator, kunne finde det i din værktøjsmenu som er i øverste højre hjørne af din browser, ved siden af din URL. Hvis ikke du kan se Authenticator ikonet, kan du finde det under Udvidelses -knappen, som ser ud således:

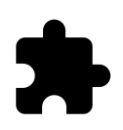

#### Step 3. Oprettelse af totrinsgodkendelse

Når du allerførste gang skal logge ind i din backend, er det nødvendigt at oprette totrinsgodkendelse.

Dette gøres ved at du logger ind med dit Brugernavn og Kodeord.

| Salecto          |                     |  |  |
|------------------|---------------------|--|--|
| Velk             | ommen, log venligst |  |  |
| INC<br>Brugernav | n *                 |  |  |
| <br>Kodeord *    |                     |  |  |
| Glemt din a      | adgangskode?        |  |  |
|                  | Log ind             |  |  |
|                  |                     |  |  |

Herefter vil du få nedstående fejlbesked, samt modtage en mail hvori du finder et "Click here" -link.

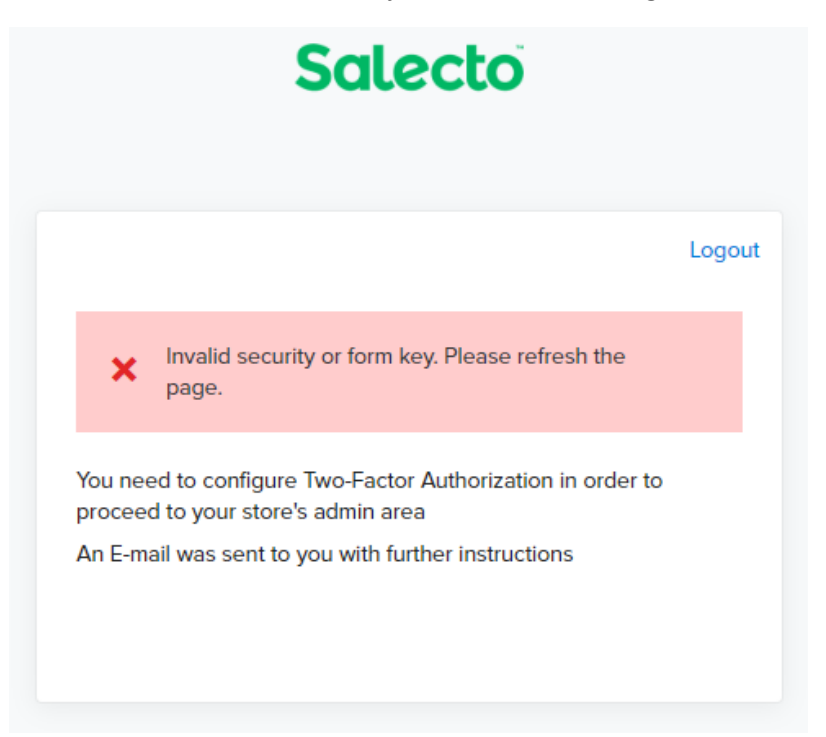

Klik på "Click here" -linket i mailen.

You are required to configure personal Two-Factor Authorization in order to login to To do that please <u>Click here</u>

"Click here" -linket vil sende dig videre til en side ved navn 2FA - Google Auth. Her vil du kunne se en QR-kode og en Authenticator nøgle, som er den lange række tal og bogstaver i feltet under QR-koden.

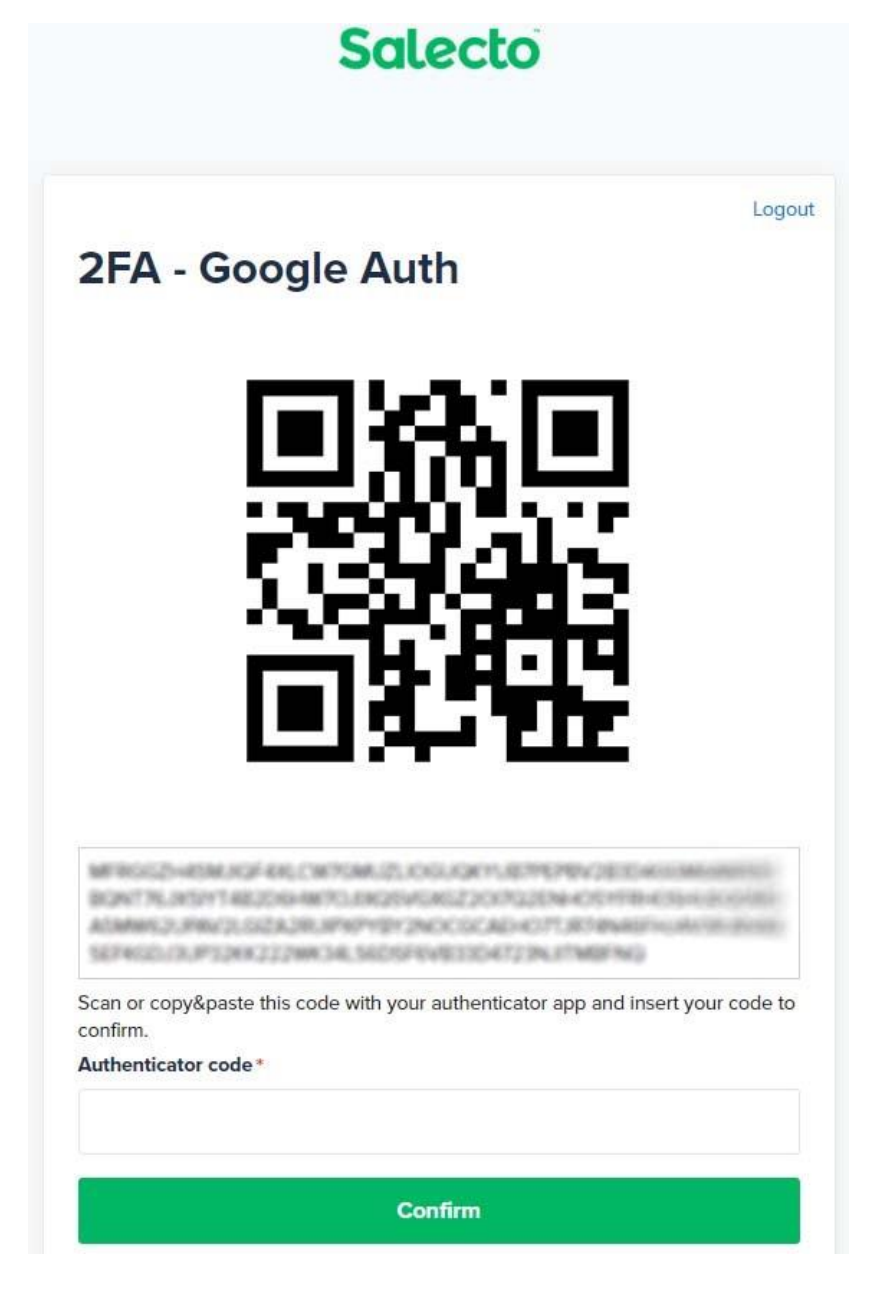

Nu skal du marker og kopier Authenticator nøglen, og sætte den ind i Authenticator værktøjet som er tilføjet din browser.

#### Step 4. Indsæt nøglen i Authenticator

Klik på Authenticator ikonet i din browser, og klik på "rediger" -knappen (pennen).

Klik nu på "Tilføj konti" -knappen (plus tegnet).

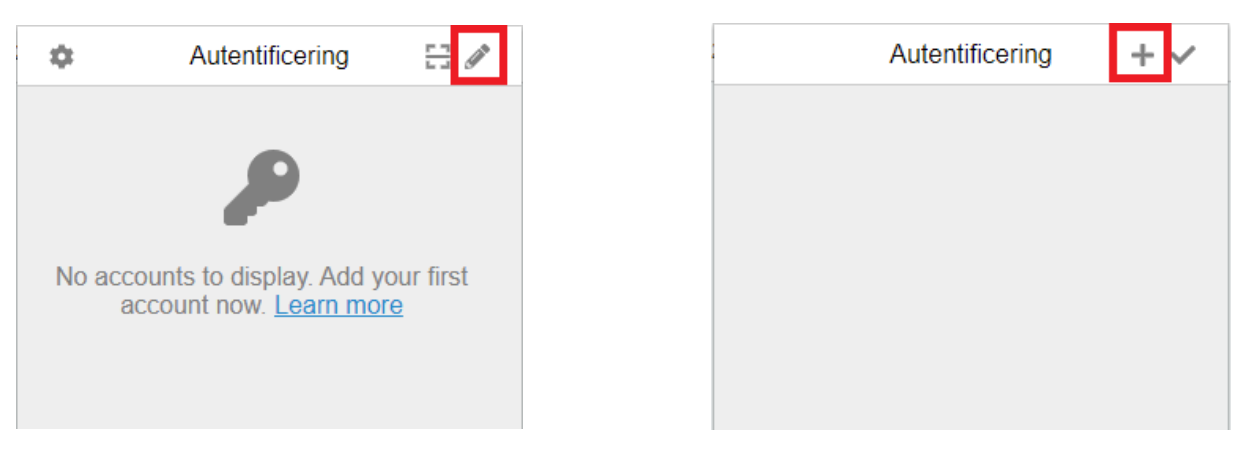

Klik på "Manuel indtastning" -knappen.

Udfyld "Udstederen" -feltet med et beskrivende navn evt. navnet på din hjemmeside. Udfyld "Hemmelighed" -feltet ved at kopier Authenticator nøglen som vi fandt i step 3, ind her.

Tryk "OK" -knappen.

| 0                  | 0           |
|--------------------|-------------|
| Skan QR-kode       | Udstederen  |
| Manuel indtastning | Hemmelighed |
|                    | ► Avanceret |
|                    | Ok          |

Nu vil du kunne se at din totrinsgodkendelseskode er oprettet. Dette er koden som vil ændre sig hvert 20. sekund. Hvilket også betyder at den kun virker i de 20 sekunder.

For at kopiere koden, skal du bare klikke på den. Hvis koden er udløbet, bare klik på den nye kode.

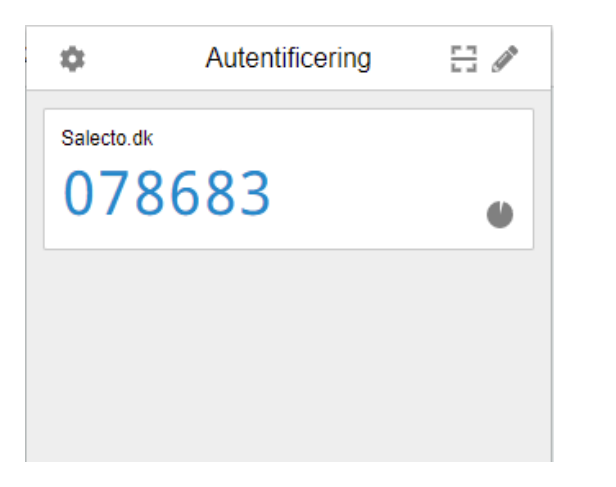

| \$         | Autentificering |   |
|------------|-----------------|---|
| Salecto.dk | )239            | ø |
|            | <i>v</i> · · ·  |   |
|            | Kopieret        |   |

#### Step 5. Indsæt totrinsgodkendelseskoden

Indsæt nu totrinsgodkendelseskoden i Authenticator code -feltet. Klik på "Confirm" -knappen.

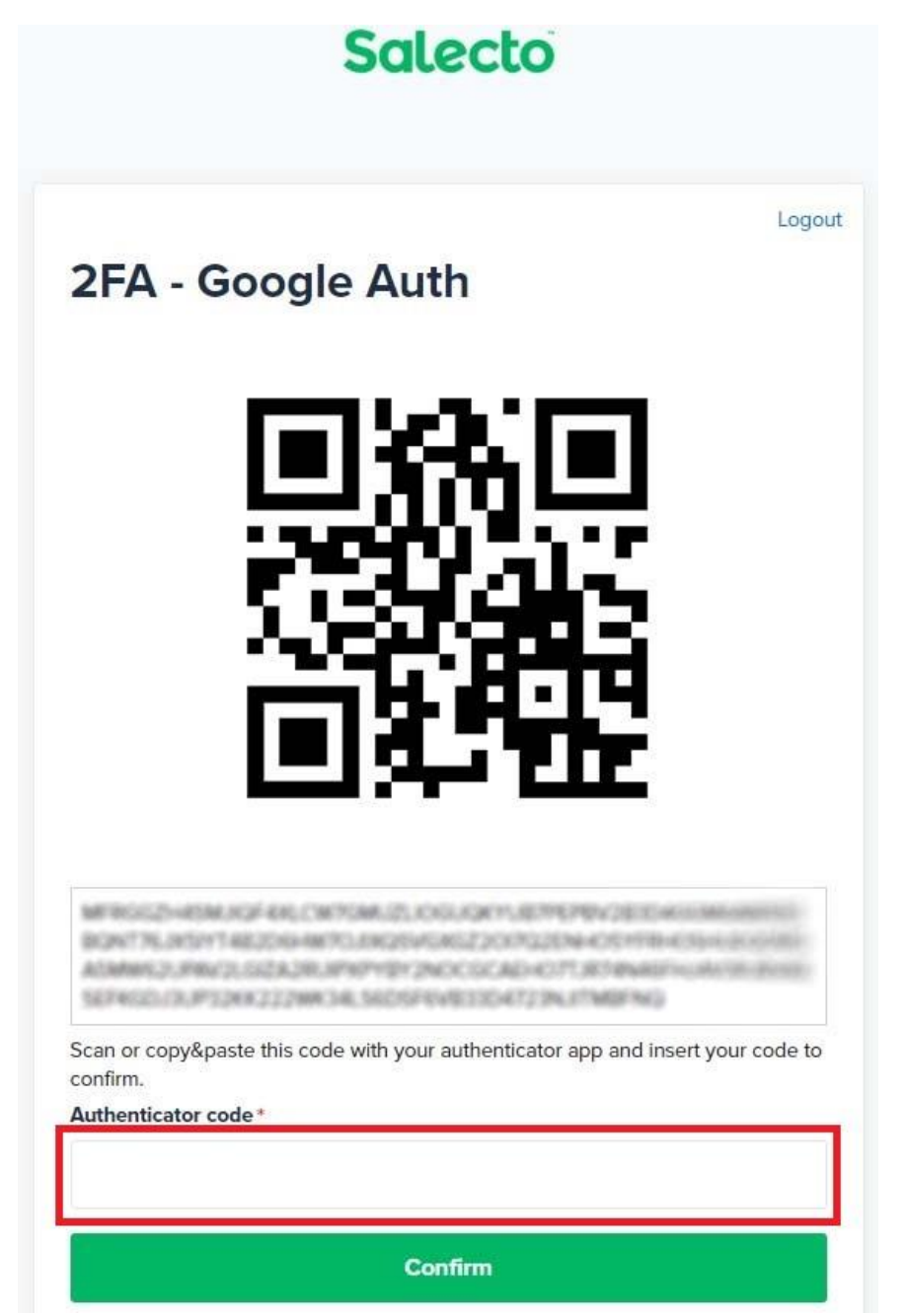

Du burde nu have adgang til din shops backend.

#### Step 6. Hvordan du logger ind i din backend fremover

Fra nu af når du gerne vil logge ind i din backend, skal du bare skrive dit Brugernavn og Kodeord.

| Salecto          |                     |  |  |
|------------------|---------------------|--|--|
| Velk             | ommen, log venligst |  |  |
| ind<br>Brugernav | n*                  |  |  |
| <br>Kodeord *    |                     |  |  |
| Glemt din        | adgangskode?        |  |  |
|                  | Log ind             |  |  |
|                  |                     |  |  |

Hvorefter du vil blive mødt af et felt hvor du skal indsætte din totrinsgodkendelseskode, som du kopierer fra Authenticator.

Klik herefter på "Confirm" -knappen, og du burde have adgang til din backend.

| Salecto                                                     |        |
|-------------------------------------------------------------|--------|
| 2EA - Google Auth                                           | Logout |
| Authenticator code*                                         |        |
| Confirm                                                     |        |
|                                                             |        |
| Copyright © 2021 Magento Commerce Inc. All rights reserved. |        |

#### Alternativet

Vi anbefaler i Salecto at bruge Authenticator værktøjet, men som alternativ kan man også bruge appen "Google Authenticator" som du kan downloade igennem Apples app store eller Google Play, på din mobiltelefon.

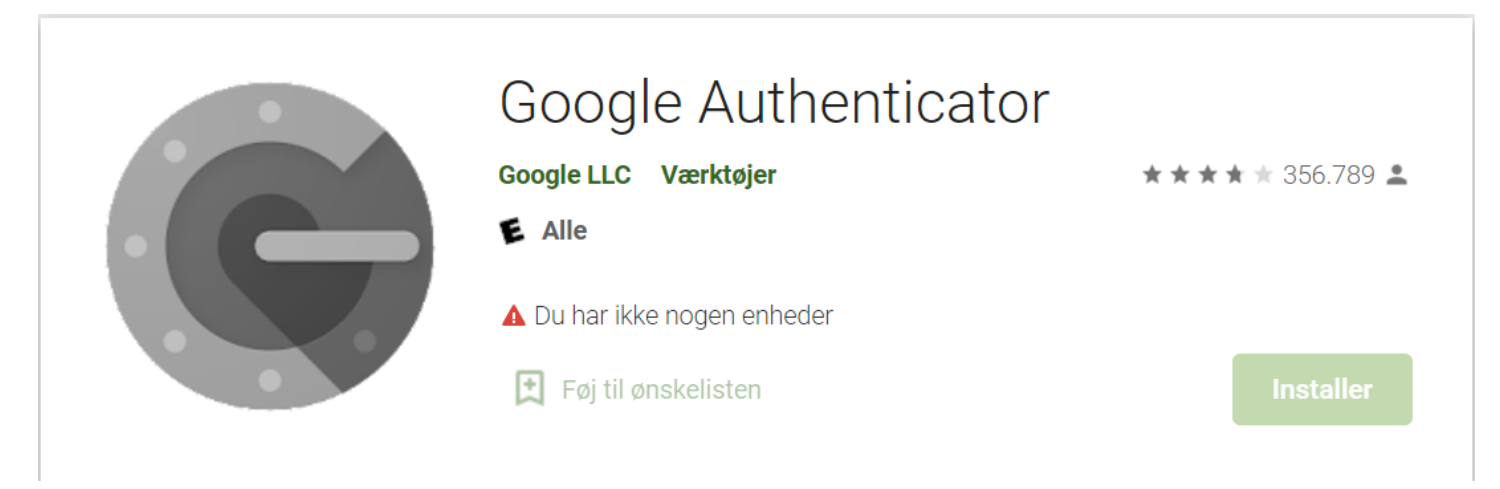

Konceptet er fuldstændig det sammen. Når applikationen først er installeret, kan du trykke på "Plus" -ikonet nederst i højre hjerne.

Tryk herefter på "Angiv en konfigurationsnøgle" -ikonet.

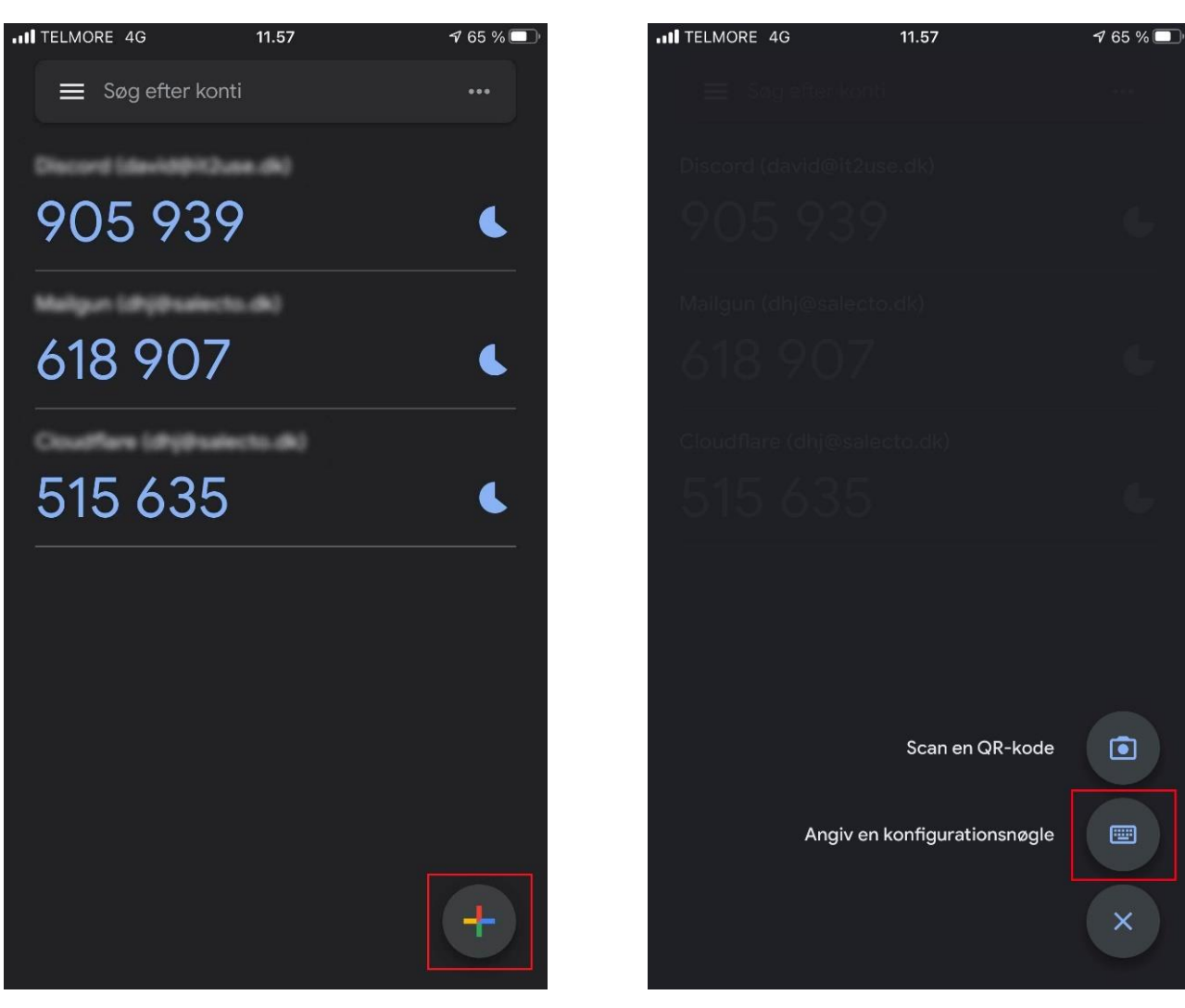

Udfyld "Konto" -feltet med et beskrivende navn evt. navnet på din hjemmeside. Udfyld "Nøgle" -feltet ved at kopier Authenticator nøglen som vi fandt i step 3, ind her.

Det nederste felt skal stå på "Tidsbaseret".

Tryk på "Tilføj" -knappen.

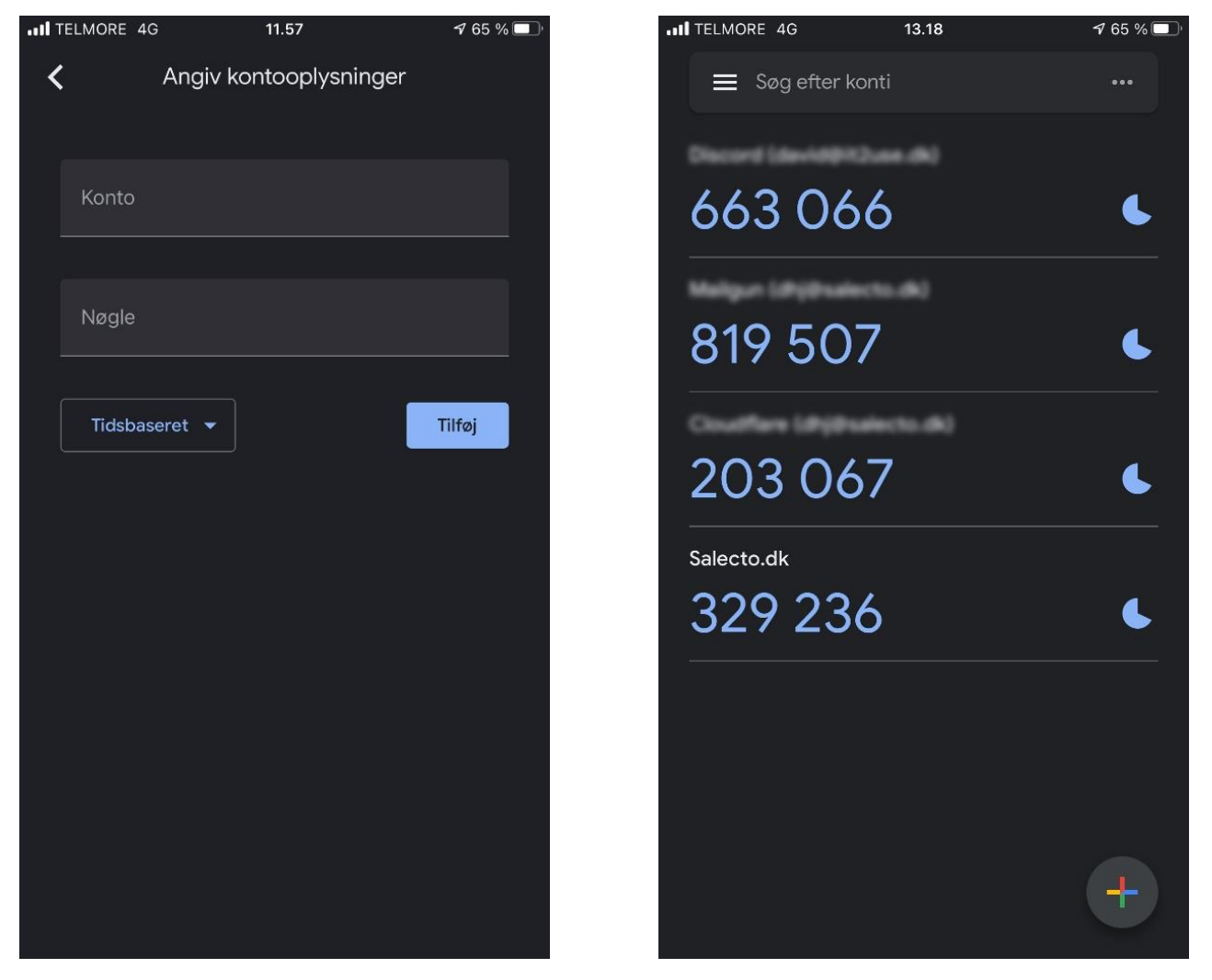

Nu er din totrinsgodkendelseskode blevet oprettet, og du kan indtaste koden, når du vil logge ind i din backend.